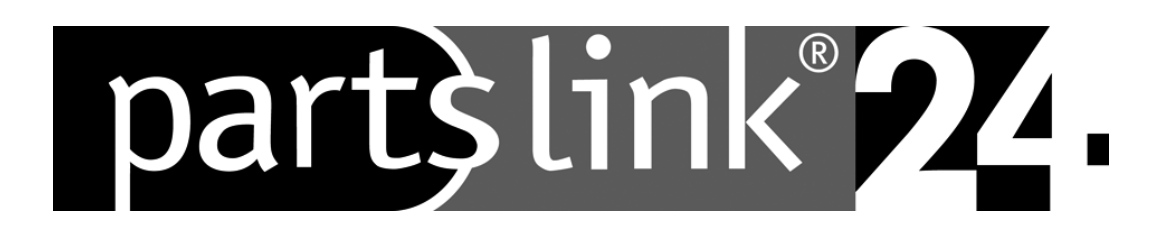

# partslink24 スタートアップガイド

partslink24の利用方法を説明します

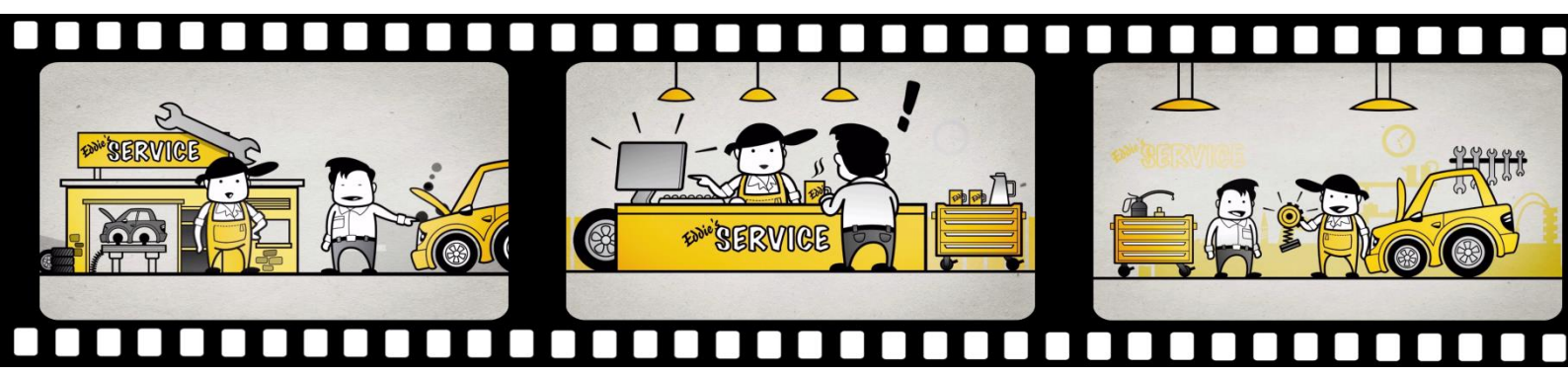

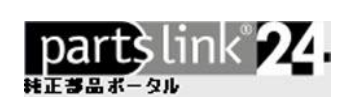

### 1. 登録

Web ブラウザを起動して <u>http://www.partslink24.com</u> にアクセスします。 下記の初期画面が表示されます。

1 に、ログインに必要な情報 (partslink24 ID・ユーザー名・パスワード) を入力します。 入力後に、2 ログインをクリックします。

| parts<br>自動車純正部品の                          | ink <b>22.</b>                                                                                           |                    |                | 定期購読   ヘルプ   よくある質問/お問合せ   サイト利用規約                                                                                           | 発行人欄   個人情報保護 ▼   日本語 ▼                                   |
|--------------------------------------------|----------------------------------------------------------------------------------------------------|--------------------|----------------|----------------------------------------------------------------------------------------------------|-----------------------------------------------------------|
|                                            | -                                                                                                    |                    |                |                                                                                                    | partslink24には未登録ですか?                                      |
| partains24com<br>matter sparts of the part | 5 53 246<br>ta followers followings<br>riginal parts portal on the<br>le chassis number, save<br>it part |                    | F<br>C         | OLLOW US ON<br>)Instagram                                                                                                    | ログイン<br>登録済みユーザーログイン<br>Company ID / partslink24 ID:<br>1 |
|                                            |                                                                                                    |                    | @P             | 0 0 0 0                                                                                                    | <u>а-#-£:</u><br>Идор-ķ:                                  |
| Audi a                                     |                                                                                                    | <b>EXM Metered</b> | $\overline{a}$ | partslink24 のアドバンテージ<br>→ 金綿鎚より同一の価格情報を多照<br>→ たたし、 たたまでは「個人」、 、 、 、 、 、 、 、 、 、 、 、 、 、 、 、 、 、 、                           | <u>パスワードの再発行</u><br>ログイン 2                                |
|                                            |                                                                                                    | JAGUAR             |                | <ul> <li>● 参加メーカー当社の簡報理保により、常に成熟の発出当時時間報を完全<br/>に網羅</li> <li>● 全ブランドに共通の構成と操作で快適な話品検索</li> <li>● VINフォルタリング機能を視得件</li> </ul> |                                                           |
| Feased T                                   |                                                                                                    |                    | $\odot$        | <ul> <li>● 国ごとの標準小売価格と厳密別の割引価格を合わせて表示</li> <li>● ディーラー在連載報の参照機能を提供</li> <li>● 読室は、見着な順、見舞同様の条体級をマーカイブ</li> </ul>             |                                                           |
|                                            |                                                                                                    | SEAT               | ()<br>Skoda    | <ul> <li>→ ディーラーを選択、24 時間・366 日発注可能</li> </ul>                                                                               |                                                           |
| <b>@</b>                                   | ۵                                                                                                    | Θ                  |                | <b>さらに詳しく</b><br>partslink24 詳細情報へのリンク                                                                                       |                                                           |
|                                            |                                                                                                    |                    |                | <ul> <li>→ partslink24 製品紹介動画</li> <li>→ partslink24 製品カタログ</li> <li>partslink24 - 純正部品のワンストップオンラインストア</li> </ul>            |                                                           |
|                                            |                                                                                                    |                    |                | 注: 過供される情報および機能は、国ごとブランドごとに異なります。                                                                                            |                                                           |

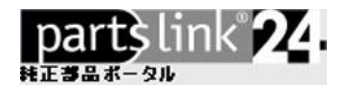

次に、貴社の連絡先等の情報を入力します。3

新しいパスワードも、ここで設定します。 4

| Company ID / partslink24 ID | jp-567980                          |
|-----------------------------|------------------------------------|
| ユーザー名                       | admin                              |
| 围                           | Japan <u>変</u>                     |
| 会社名(全角)                     | * オートスペシャリスト株式会社                   |
| 会社名(ローマ字/半角)                | * Auto Specialists K.K.            |
| 郵便番号                        | * 222-0033                         |
| 都道府県                        | * [選択してください]                       |
| 市(全角)                       | * 横浜市                              |
| 市(ローマ字/半角)                  | * Yokohama                         |
| 住所 (区他) (全角)                | * 港北区新横浜3-19-5                     |
| 住所(区他)(ローマ字/半角)             | * 3-19-5 Shinyokohama Kouhoku-ku   |
| 建物名(全角)                     | 新横浜第二センタービル 7階                     |
| 建物名 (ローマ字/半角)               | Shinyokohama Daini Center Bld., 7F |
| 姓(全角)                       | * 鉤木                               |
| 姓(ローマ字/半角)                  | * Suzuki                           |
| 名(全角)                       | * 太BG                              |
| 名(ローマ字/半角)                  | * Taro                             |
| Eメール(半角)                    | * pl24.jp@lex-com.net              |
| Tel(半角数字のみ)                 | 045-471-0956                       |
| Fax (半角数字のみ)                | 045-628-9608                       |
| パスワード                       | *                                  |
| パフロード声)も                    | *                                  |

最後に、一般取引約款等に同意のチェックを入れて、5 入力内容を確かめた上で送信をクリックします。6 注: 登録の電子メールアドレスには、オーダー状況に関するシステムからのメッセージが送信されます。確実な 受信のために、入力内容の確認をお願いします。

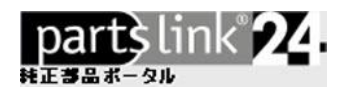

| p <b>artslink24 ▶ 終了</b><br>ありがとうございます。<br>partslink24 の鷓鴣登録ありがとうございました。                                                                       | ? |
|----------------------------------------------------------------------------------------------------|---|
| 終了                                                                                                    |   |
| partslink24 の購読登録ありがとうございました。<br>すぐに貴方の会社ID/partslink24 IDが入ったEメールが次のアドレス<br>test@lexcom.de. に送信されます。                                          |   |
| partslink24 にログインするためには、次のデータが必要になります:<br>Company ID / partslink24 ID <b>jp-567890</b><br>ユーザー名 <b>acmin</b><br>パスワード (ご <b>登録時に設定のパスワード</b> ) |   |
| 终了                                                                                                    |   |

登録が完了したら、確認のメールが届きます。メール内の登録確認リンクをクリックします。

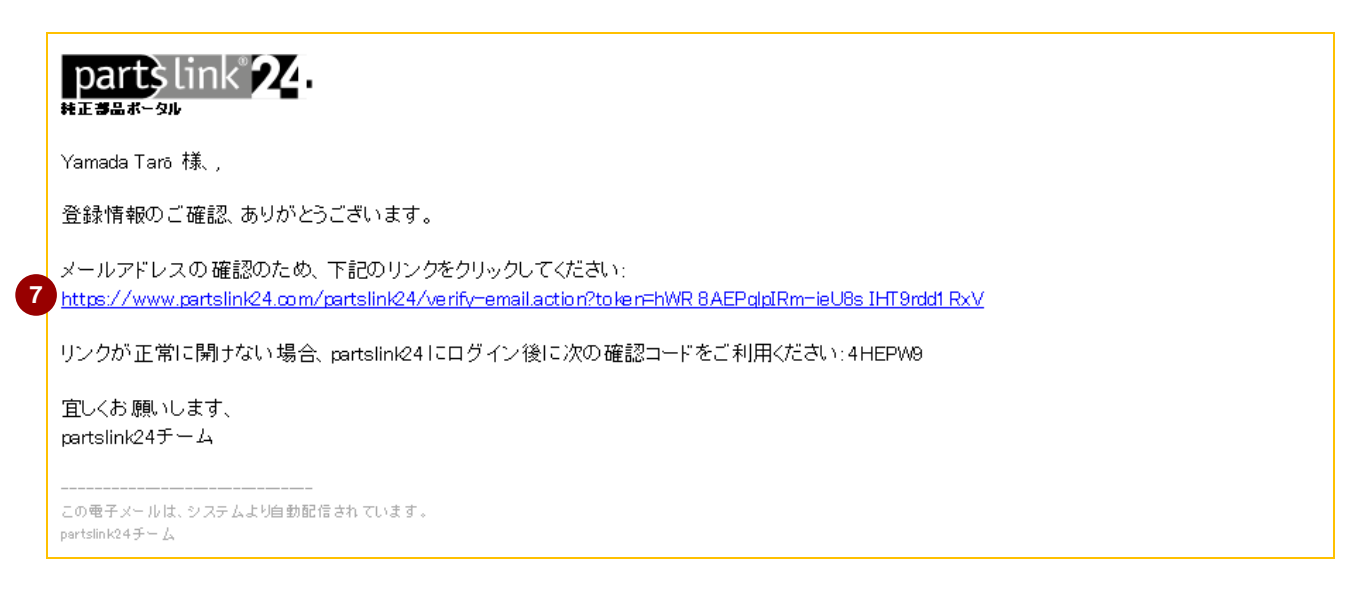

認証成功後、partslink24のアカウントが利用可能になります。

注:電子メールアドレスを認証しないままログインすると、以下の画面が表示されます。電子メールアドレスを再度入力し、送信をクリックしてください。続いて、届いたメール内の登録確認リンクをクリックしてください。 い。リンクが開けない場合は、メールに記載の認証コードを入力してください。

| partslink24 ▶ メールア               | ドレスの <b>発設</b>             |
|----------------------------------|----------------------------|
| <mark>メールアドレフ</mark>             | Rを認証してください。                |
| メールアドレスがまだ認識                     | <sup>Méntrustelo</sup> .   |
| メールアドレスの                         | 確認                         |
| partslink24 から電子メ                | ールを送信して、ユーザー認証を行います。       |
| 認証メールの送付先:                       | 送信                         |
| 送信されたメールに記む                      | されたリンクをクリックすることにより、認証が完了しま |
| す。リンクが開けない城                      | 器合には、メール内の認証コードをご利用ください。   |
| <b>認証メールのリンクが</b><br>認証コードを入力してぐ | <b>期けないお客様</b><br>(ださい。    |

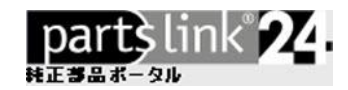

#### 1.1 ユーザー情報の編集

ユーザー情報の入力が必要となります。最初にアクセスしたユーザーは、アカウント管理者となります。 1 "ユーザー情報の編集"をクリックします。各欄に必要な情報を入力してください。

**注**: 登録の電子メールアドレスには、オーダー状況に関するシステムからのメッセージが送信されます。確実な 受信のために、入力内容の確認をお願いします。

| 管理 ▶ ユーザー青報編集                    | ?                                    | ステータス                    |
|----------------------------------|--------------------------------------|--------------------------|
| ユーザー情報編集                         | _                                    | → メッセージ                  |
| 現在の登録内容は以下のとおり<br>レジットカード情報を入力して | です。 変更するには「送信」をクリックし、新しいク<br>ください。   | → 発注情報参照                 |
| ユーザー情報編集                         |                                      | 管理                       |
| ユーザー名                            | * admin                              | → 購入先ディーラー設定             |
| 姓(全角)                            | * 約木                                 | → ユーザー情報編集               |
| 名(全角)                            | * 太照                                 | → パスワード変更                |
| 部署(全角)                           |                                      |                          |
| Eメール(半角)                         | * pl24.jp@lex-com.net                | → 配送先住所設定                |
| Tel(半角数字のみ)                      | 045-471-0956                         | → 社内ユーザー管理               |
| Fax (半角数字のみ)                     | 045-628-9608                         | → 正規ディーラー権限申請            |
| ダイムゾーン                           | 自勤選択 (UTC +09:00 Asia/Tokyo) 🔹       | → partslink24 カタログ購読登録   |
| ご希望の配送先住所                        | Eddies Service85356北海道OsakaDotonb( 🔻 | → partslink24 カタログ購読登録確認 |
| ご希望の請求先住所                        | Eddies Service85356北海道OsakaDotonb( 🔻 | → LexCom からの請求情報         |
| *印のフィールドは必須です                    |                                      | お問い合わせ                   |
| 送信 2                             | キャンセル                                | <b> お問会せ</b> はこちら        |

必要事項を入力のうえ、2 送信をクリックしてください。

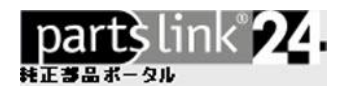

#### **ヒント: ヘルプ / よくある質問** のクリックにより、ヘルプ情報が表示されます。 利用中の機能に応じて関連情報を表示します。ご活用ください。

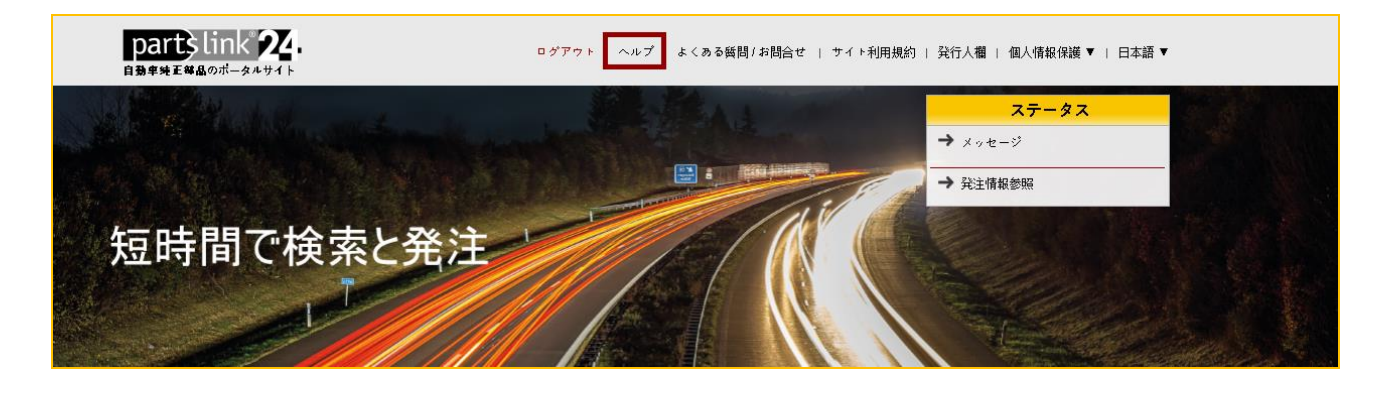

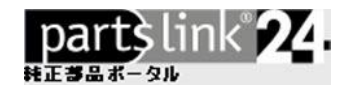

### 2. 会社情報の編集

#### 1 "会社情報の編集" をクリックします。

ここで登録する電子メールアドレスには、システムからのメッセージは送信されません。

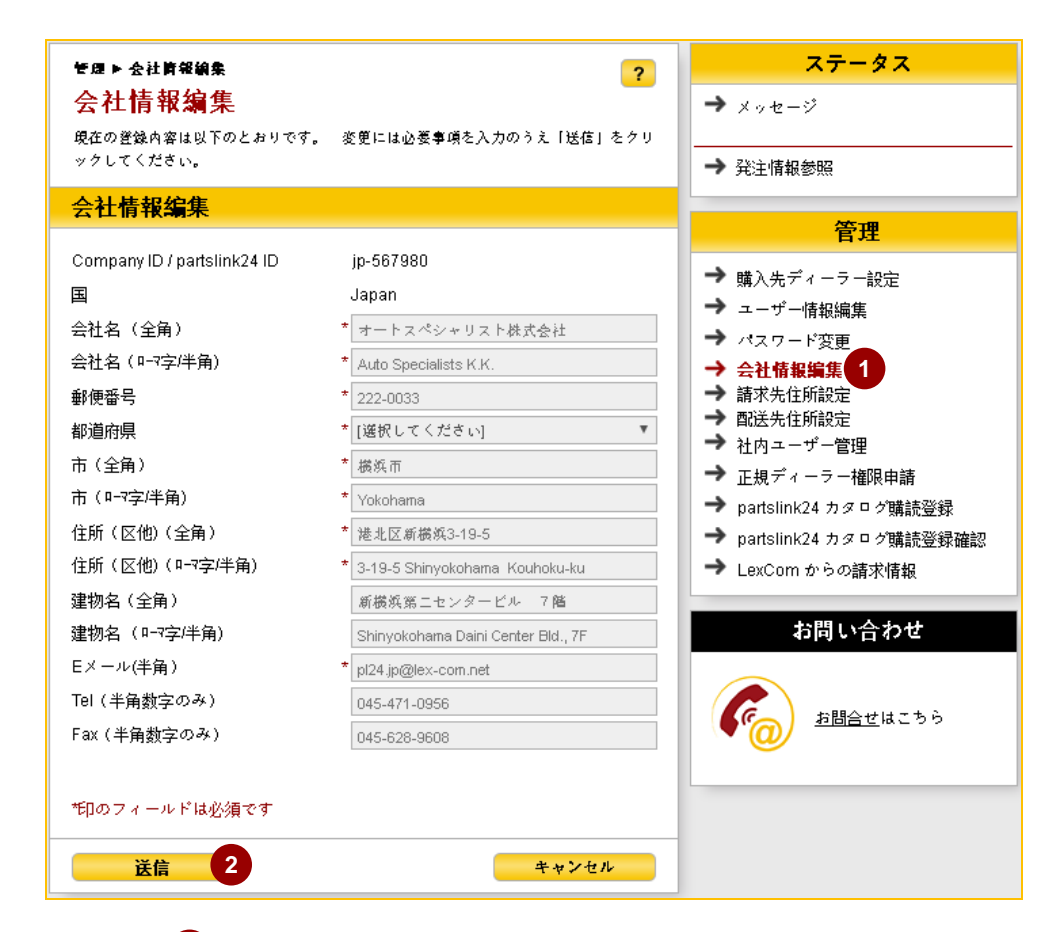

必要事項を入力のうえ、2 送信をクリックしてください。

注:

地域の設定は、現在登録不要です。

こちらに登録いただく電子メールアドレスは、貴社の代表アドレスとしてください。システムからの メッセージを送信するアドレスは、"ユーザー情報の編集"で登録します。

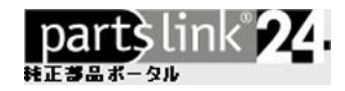

### 3. パーツの検索と発注

ここからは純正部品の発注までのプロセスを説明します。

#### 3.1 カタログの選択

1 で、目的のブランドを選択します。 検索を行うブランドのロゴをクリックしてください。

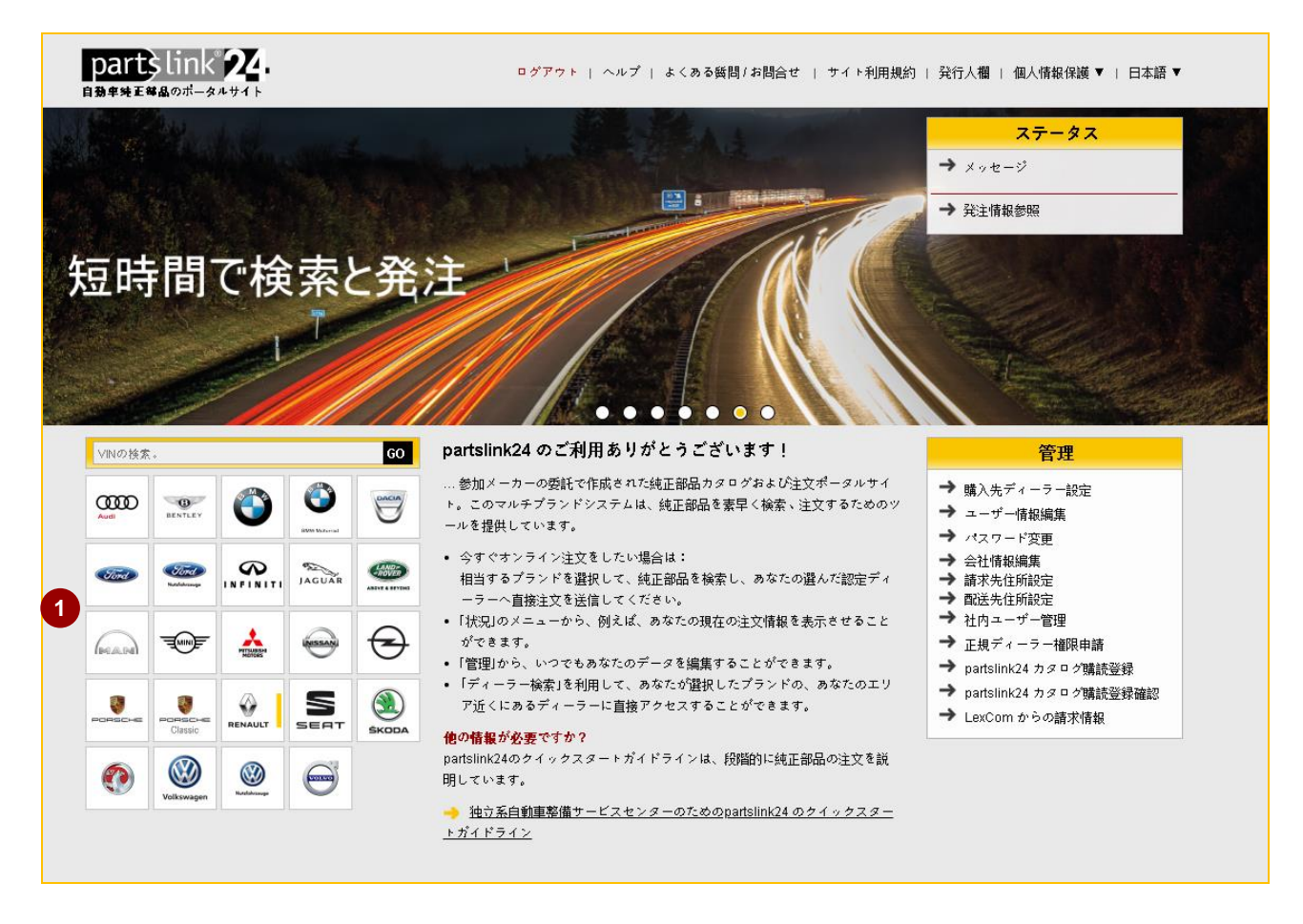

partslink24では、下記の方法で部品の検索が可能です:

- メイングループ・サブグループからの検索
- (車台番号)を使った検索
- 部品番号やテキストからによる検索

ここでは、それぞれの検索方法を説明します。

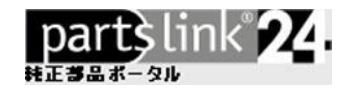

### 3.2 メイングループ・サブグループからの検索

メイングループ・サブグループを使った一般的な検索方法は次のとおりです。

ブランド選択後に、モデルの選択を行います。次にモデルイヤーやエンジン・その他のオプションを選択します。(ブランドによって選択項目が異なります)

|             |          | ダイレクトアクセス                                                | ]                             | Test dealer 💌 │ 👾 [] <del>])</del> |
|-------------|----------|----------------------------------------------------------|-------------------------------|------------------------------------|
|             | ブランド選択 > | Land Rover 〉 ディフェンダー 1987 〉 E                            | ENAU1 2.5 DIディー               | partşlink 🔁.                       |
|             | モデル      |                                                          | エンジン                          | トランスミッション                          |
| =0          | 22       | ディスカバリー4 2010 >                                          | すべて                           | すべて                                |
| =           | 23       | レンジローバースポーツ 2010~2013                                    | ENAH1 2.25 ガ ソリン キャプ レター      | TR243 4ソク オートマチック トランスミッション        |
| ਸ਼<br>ਸ਼ੁਸ਼ | 24       | レンジローバーイヴォーク 2012 >                                      | ENAU1 2.5 DIディーゼルNat Asp      | TR053 570 マニュアル トランスミッション          |
| R           | 25       | レンジローバー 2013 >                                           | ENAV1 2.5 ディーゼル シゼンキュウキ       | TRBI4 マニュブル トランスミッション              |
| 00          | 26       | レンジローバースポーツ 2014 >                                       | ENAL1 2.5 ディーゼル ターボ           |                                    |
|             | 27       | ディスカバリースポーツ 2015 >                                       | ENAS1 2.5 ガ ソリン キャプ レター       |                                    |
|             | 28       | ディスカバリー5 2017 >                                          | ENAT1 2.5 Tdi)冷却EEGR (Gem)    |                                    |
|             | 30       | レンジローバーヴェラール                                             | ENAP1 2.5 Tdi EEGR (Gem)      |                                    |
|             | 31       | RANGE ROVER CLASSIC 1971 - 1986                          | ENAX1 2.5 Tdi Non EEGR (Gem)  |                                    |
|             | 22       |                                                          | ENAJ1 2.5 Tdi 非EEGR (Maxxion) |                                    |
|             | 33       | NEW DEFENDED 2019 N                                      | ENBA1 3.5 V8 ታ ንባን ንሳንቱተን ኮቃ- |                                    |
|             | 11       |                                                          | ENKT1 4.0L V8 が ソリン EFi HC    |                                    |
|             | 12       | PANGE ROVER CLASSIC 1992 - 1994                          | ENAC1 M52 2.8 ガ ソリン           |                                    |
|             | <u> </u> | (From JA610294) CLASSIC                                  | ENKQ1 Td5 2.5L IS ディーセール      |                                    |
|             | L3       | RANGE ROVER CLASSIC 1986 - 1991 (To<br>HA610293) CLASSIC |                               |                                    |

適切なメイングループ・サブグループを選択します。

|          |        |                       | ダイレクトアクセス       | ζ.       | <u>≡</u> Q 9-7         |           | Q                                  |                 | Test dealer                                                  | •    | ₹ (}}             |
|----------|--------|-----------------------|-----------------|----------|------------------------|-----------|------------------------------------|-----------------|--------------------------------------------------------------|------|-------------------|
|          | プラン    | ド選択 〉Ⅰ                | _and Rover > ディ | ィフェンダ    | ?— 1987 > ENAU1 2.5 DI | ディー > TF  | R053 5Y9 7117W 15Y >               | С-#*;5*/&>++->> | 02 - ŷ <del>†</del> -ŷ                                       | part | slink <b>24</b> . |
|          | メイ     | 'ングループ                |                 | サブク      | <sup>・</sup> ループ       | 17211-337 | 名称                                 | コメント            | 制約                                                           | 開始時期 | 終了日               |
| EQ.<br>H | A<br>B | 7929J<br>792Jk&92A    | *¥)3¥           | 01<br>02 | π τ° 1<br>39-3         | 005       | 94-9 7197129°                      |                 | ▲ ホイールペース = 130 イン<br>チ・ホイール・ペース<br>または<br>▲ ホイールペース = 110** |      |                   |
| ਸ਼ੁੰਸ਼   | C<br>D | ボ デ イ&うヤ<br>ボ デ イ・エレ: | -7<br>21-11-9   | 03       | □-ル· <b>ク</b> -ŷ"      | 010       | λ4-3•7ν-&ASSY                      |                 | ▲ ホイールペース = 90 インチ・<br>ホイール・ペース                              |      |                   |
| 0-0      | Е      | プレーキ・シス:              | iλ              |          |                        | 011       | ? <b>†-</b> }•7 <b>ν-</b> ΔASSY    |                 | ▲ 木イールペース = 110""                                            |      |                   |
|          | F      | クーリング* &と<br>エンジ* ン   | -9              |          |                        | 012       | ŷŧ-ŷ·7ν-&ASSY                      |                 | ▲ 木イールペース = 130 イン<br>チ・ホイール・ペース                             |      |                   |
|          | н      | 1+Y° - 7h -           | 7776            |          |                        | 030       | 7በント・۸° ン۸° &۸° ン۸° レット            |                 |                                                              |      |                   |
|          | I.     | 71-I∦&I≷              | #937.9256       |          |                        | 035       | リフティンヴ・ハンドル&ラッシンヴ<br>グ             | .IJ <i>Y</i>    |                                                              |      |                   |
|          | J      | ギヤ·ボ *グ               | ζ               |          |                        | 040       | ±π,2° •Λ° -                        |                 | ▲ セールス ペ ッジ = 90ス★° -ツ                                       |      |                   |
|          | К      | 17517.192             | L.              |          |                        | 045       | ±π,2° •Λ° -                        |                 | ▲ セールス A* ッジ* = 50 LE                                        |      |                   |
|          | L      | 潤滑剤&ク!                | 1-7             |          |                        |           |                                    |                 | ▲ (現4% - (+) 「<br>または<br>↓ ね 川スパーパー 「 - Factoria」 「          |      | _                 |
|          | М      | <u>塗装</u> &b-・/       | 77              |          |                        | 050       | 114 *`\A <sup>*</sup> Lake117= AA* | II. <b>14</b> * | ▲ セ-ル, // ッァ = Eastnor LE.                                   |      |                   |
|          | N      | <u></u> γ−ト           |                 |          |                        | 000       | 97*A ZA 291609/7429 *              | 977             | ▲ //·1 -//··· × = (-) 90                                     |      | _                 |

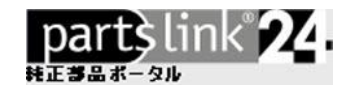

<u>E</u>Q

#### 3.3 VIN(車台番号)による検索

2. <u></u>⊆Q をクリックしてください。

最も効率の良い検索方法は、VIN(車台番号)を利用した検索となります。VINの入力により該当する車両情報が表示され、対象となるメイングループ・サブグループが黒で表示されます。

1. "ダイレクトアクセス" 1 エリアのテキストボックスに VIN を入力します。

ダイレクトアクセス

該当する車両の情報がポップアップ画面に表示されます。内容を確認、ポップアップ画面を閉じてください。以後の 部品検索は、当該車両に関連する範囲で実行されます。

|               | <b>1</b> s4                                                                                                    |                                                                                                    | <b>y</b> _7      |                                                                                                    | Q      |         | Test dealer 🔻 │ 🛱 🗍 |
|---------------|----------------------------------------------------------------------------------------------------|----------------------------------------------------------------------------------------------------|------------------|----------------------------------------------------------------------------------------------------|--------|---------|---------------------|
|               | ブランド選択 > Lanc                                                                                                    | d Rover > SALLNABB8YA56821                                                                                                    |                  |                                                                                                    |        |         | partslink 24.       |
| 3 🛱           | FIデータ呼出                                                                                                    |                                                                                                    | ×                | メイングループ                                                                                                    | サブゲループ | (ラスト 名称 | コメ                  |
| ○<br>프 프<br>제 | SALLNABB89455<br>カタログ内の電界強<br>されたものです。<br>車両データ<br>ボディタイプ<br>VINナンパー<br>モデル<br>車両ライン<br>製造日<br>エンジン型式<br>トラス2%が32<br>排気ガス規制<br>キャブスタイル<br>トライン<br>コンピネーション・ | 68215<br>皮の結果は、正確さを確認する必要があ<br>車両データ SALLNABB8YA568215<br>FREELANDER 1996 - 2006 CLASSIC<br>ジバ <sup>*</sup> ローパ <sup>*</sup> - パリージジ <sup>*</sup> - (L314)<br>2000/05/24<br>2.0L DSL SOHC EDI IT 4 CYL TI<br>PG1 M5UP -5 SP MAN TR HONDA HI<br>EEC 96 Car (EEC 1)<br>5 i <sup>*</sup> 7<br>LHD ナンパー | るために提案<br>^<br>、 | A     772#91       B     77524&8132x*       C     κ* 5* (4&3)4-       C     κ* 5* (4&3)4-       D     κ* 5* (4&3)4-       D     κ* 5* (4&3)4-       F     20-10/20*       E     7* U-4+ 3/274       F     20-10/20*       G     12/3*7       H     145/3* - 27-527       I     71-174&8128       j     14* 4* 4* 27/27 |        |         |                     |
|               | QR-Code                                                                                                    |                                                                                                    | ¥                | K インテリア・トリム<br>L 潤滑剤&クリー<br>ナ<br>M 塗装&カー・クア                                                                                                    |        |         |                     |

#### ヒント:

- 表示された車両情報は簡単に印刷が可能です。
- 車両情報は 2 の 🗧 アイコンをクリックすることでいつでも再表示が可能です。

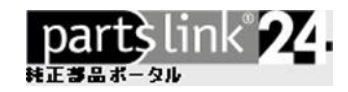

#### 3.4 部品の選択

メイングループ・サブグループを選択すると、イラストレーション・テキストのページを表示。 イラスト上の個々の部品および部品リスト上の部品をクリックして選択が可能です。

目的の部品が画面に表示された際には、 ⑦ アイコン 1 のクリックにより "パーツインフォメーション" の確認が可能です。メーカー設定の標準小売価格が表示され、必要数量をショッピングカートに取り込むことが可能です。部品によっては、同時交換部品や当該部品とともに他のユーザーが高頻度で購入する部品が表示される場合があります。

|             |                | SALLNABB8YA568215                  | €Q <sup>9-9</sup>        |                 | C           | 2                                                                             |                                                       | Test dealer 🔻  | 3 []→                  |
|-------------|----------------|------------------------------------|--------------------------|-----------------|-------------|-------------------------------------------------------------------------------|-------------------------------------------------------|----------------|------------------------|
|             | ブランド選択 >       | Land Rover > SALLNABB8Y            | Ά56821 〉 Е - プレーキ・シス     | ቻሬ 👌 02 - 7በሃኑ8 | .yk > _ 005 | - 70YF 7° レ-キ テ° ィ                                                            | z ►                                                   | part           | link <mark>22</mark> . |
|             | L6E02005 - 70) | yh 7°b-47°429&4+1JN°               |                          | POSシ            | . パーッナン     | 名称                                                                            | コメント 制約                                               | 開始 終了日         | 数量                     |
| =0          |                |                                    |                          | •               | 520108270   | בייער איז איז איז איז גער איז גער איז גער גער גער גער גער גער גער גער גער גער | 新                                                     | 1A000          | ^                      |
| H<br>H<br>H |                |                                    |                          | 0 9             | SEG100270E  | キャリ۸®ASSY、フ<br>ロント ブ <sup>®</sup> レーキ                                         | LH<br>リピ°ルՒ                                           | ✓ (∀)<br>1A000 | 1                      |
| 8           |                |                                    | 18                       | 10              | SEK100030   | ピ" ストン、フロント キャ<br>リለ"                                                         |                                                       | ✓ (∀)<br>1A000 | 2                      |
|             | • Ao           |                                    |                          | <b>1</b> 1      | SEE100300   | キット、キャリΛ° リヘ°<br>ア                                                            |                                                       | ✓ (∀)<br>1A000 | 1                      |
|             |                |                                    |                          | 12              | STC1913     | 4497"、7"IJ-ダ"<br>20IJ1                                                        |                                                       | ✓ (∀)<br>1A000 | 1                      |
|             | <u> </u>       |                                    |                          | 13              | RTC1115     | 70J1                                                                          |                                                       | ✓ (∀)<br>1A000 | 1                      |
|             | 12 13          | 9 1 2                              | 7                        | 14              | LR021899    | ቲット、Λ" ット" 、フロン<br>ト フ° レーキ ንステム                                              | プレーキベッド コウ<br>カンラ゙ ニヘ ランピン<br>/ ガイド ビン ボ<br>ルト ガ ヒツヨウ | ✓ (V)<br>6A555 | 1                      |
|             |                |                                    |                          | 14              | SFP000010   | セット、Λ゚ット゚、フロン<br>ト プレーキ システム                                                  | プレーキベッド コウ<br>カンジ ニヘ シンピン<br>/ カ゚イド ピン ポ<br>ルト ガ ヒツヨウ | √ (∨)<br>1A000 | 1                      |
|             | 8              |                                    |                          | 15              | SEE100340   | キット - プレーキ・カ゚<br>イト゚・ヒ <b>゙</b> ン                                             |                                                       | ✓ (∀)<br>1A000 | 1                      |
|             |                |                                    |                          | 16              | STC1911     | キット、ダ° スト カΛ° −                                                               | アクスルセット                                               | ✓ (∀)<br>1A000 | 1                      |
|             |                | 16                                 | E02.005<br>08-2005<br>L6 | 17              | SYL500010   | グ゜リース - フ゜レーキ<br>ラフ゜リケーティング゜                                                  |                                                       |                | 1                      |
|             |                | © Copyright, 2016. Jaguar Land Rov | LHO034B<br>rer Limited.  | 18              | SFK500010   | 2yy7°                                                                         | ÷yh                                                   | ✓ (∨)<br>1A000 | 1                      |

#### ヒント:

■ ホットスポット機能により、選択の部品はイラストと部品リスト上で同時にハイライト表示されます。

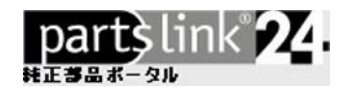

#### 3.5 検索機能

ブランドとモデルおよびモデルイヤーの選択を完了すると、検索機能が有効となります。 検索ダイアログに部品番号やテキストを入力して検索が可能です。

- 3. 部品番号またはテキストを入力します。 1
- 4. 🔍 をクリックして検索を実行します。
- 5. 検索結果 3 から、適切な対象を選択、クリックして関連イラストページを表示します。

2

|             |           | SALLNABB81                | (A568215              | <b>Ξ</b> Q <i>τ</i> ηλ. <i>77</i> 25°                                                                                                    | <b>1 Q 2</b>                           |             | Test d    | lealer 🔻 🗟                                      | ₹ (}             |
|-------------|-----------|---------------------------|-----------------------|----------------------------------------------------------------------------------------------------|----------------------------------------|-------------|-----------|-------------------------------------------------|------------------|
|             | ブランド選択    | ₹ > Land Rover >          | SALLNABB8YA568        | 21 〉 B - アクスル&サスヘ*ンシ                                                                                                    | ソ 〉 06 - リヤ・サスペンション 〉 🚽 010 - ショック・アブン | '-Λ* &      |           | part                                            | \$link <b>24</b> |
|             | サーチ: ナット、 | 7ランジ                      |                       | ×                                                                                                    | L6B06010 - ショック-アブソール゙&スプリン            | POS⇒        | パーッナン     | 名称                                              | 数量               |
| ΞQ          | POSシ      | パーッナンバー                   | 名称                    | {jz}/v->=>                                                                                                    |                                        | <b>)</b> 3  | RPM500150 | ∮°УЛ®ASSY、IJ†                                   | 1 ^              |
| H<br>H<br>H | 6         | FX110047                  | ナット、フラン?*             | B - アクスル&サスヘ『ソテョン  <br>03   005                                                                                                    |                                        | 4           | EGP1338L  | ナット、ヘキサコ゜ン<br>ストッフ゜ ヘ゜ンフ゜- フ                    | 1                |
| 34 85       | 12        | FX110047                  | ナット、フラン?*             | B - アウスル&サスペンテョン                                                                                                    |                                        | 5           | 7446115   | በንኑ ጵ" ንለ"                                      | ·                |
| R           | 12        | FX110047                  | ナット、フランジ <sup>*</sup> | 03   020<br>B - アクスル&サスペ"ンション  <br>03   025                                                                                                    |                                        | <b>()</b> 6 | RNS100072 | 9ッን፣ - アッΛ" •マウン<br>ティンク" •スフ" リンク"<br>& ダ" ンΛ" | 1                |
|             | 14        | FY110057<br>(W520213S301) | ナット、フラン?°             | 68 - 797JH&#Z<<br>04   005</td><td></td><td><b>0</b>6</td><td>RPY100070</td><td>りッシャ - アッハ・マウン<br>ティング・スフ・リング<br>& ダンハ</td><td>2</td></tr><tr><td></td><td>12</td><td>FX110047L</td><td>±≠1、7523°</td><td>B - 7974&974°7<br>06   010</td><td></td><td>07</td><td>ANR6124</td><td>אָר אָר אָר אָר אַר אָר אַר אָר אַר אָר אַר אָר אַר אָר אַר אַר אַר אַר אַר אַר<br>דאָר אַר אַר אַר אַר אַר אַר אַר</td><td>2</td></tr><tr><td></td><td>9</td><td>FN112047L</td><td>ナット、フランジ</td><td>C - ポ ディ&シャーシ 02 <br>015</td><td></td><td>08</td><td>ANR6121</td><td>ェイト゜- スフ<b>゜リンク゜</b><br>リヤ ダ゛ン<b>ハ</b>゜</td><td>2</td></tr><tr><td></td><td>8</td><td>FN106047L<br>(1H1ZFN106047L)</td><td>ナット、フランジ<sup>*</sup></td><td>C - ボディ&シャーシ 03 <br>035</td><td></td><td>8</td><td>RPC500100</td><td>፤ናኑ° - 27° リンク°<br>リヤ ダ ン۸°</td><td>2</td></tr><tr><td></td><td>13</td><td>FN106047L<br>(1H1ZFN106047L)</td><td>ナット、フラン?*</td><td>D - ボ ディ・エレクトリック <br>04 005</td><td></td><td>9</td><td>RHC100050</td><td>ŷ−lk</td><td>2</td></tr><tr><td></td><td>2</td><td>FN106047L<br>(1H1ZFN106047L)</td><td>ナット、フラン?*</td><td>D - ボディ・エレクトリック  <br>04   020</td><td></td><td>10</td><td>RPS10001L</td><td>キャッフ" - ノイズ・アイ<br>ソレータ・ダ ンハ"<br>ASSY</td><td>2</td></tr><tr><td></td><td>6</td><td>FN106047L<br>(1H1ZFN106047L)</td><td>ナット、フラン?*</td><td>D - ボディ・エレクトリック  <br>04   020</td><td>in Logogie, doits logue faiel four hierde.</td><td><b>D</b> 11</td><td>RYF10011</td><td>9997.5" 20" UA"<br>921-"</td><td>2</td></tr><tr><td></td><td></td><td><b>4</b> ₹</td><td>の他の検索結果</td><td></td><td></td><td>12</td><td>FX110047L</td><td>ナット、フランジ*</td><td>6</td></tr></tbody></table> |                                        |             |           |                                                 |                  |

検索結果は、最大 10 件が同時に表示されます。 10 件を超えた場合、その他の検索結果 4 で表示を切り替えてください。

**注**: VIN を入力した場合、検索結果は当該車両に装着可能な部品となります。 VIN 入力の有無は下 記で表示されている検索のパスで確認が可能です。(赤のハイライトが VIN になります)

|    |                    | SALLNABB8        | YA568215    | EQ.                              | ナット、フランジ <sup>*</sup> | Q                       |
|----|--------------------|------------------|-------------|----------------------------------|-----------------------|-------------------------|
|    | ブランド選択             | 7 > Land Rover > | SALLNABB8YA | 56821 > B-アク                     | スル&サスヘ『ソション           | > 03 - 70>+·#X^*>>a> >  |
| A  | サ <i>−</i> 7: ナyト、 | <b>73%</b> `     |             |                                  | ×                     | L6B03005 - ሾንቶ- በ–ル-ዚ°– |
| ΞQ | POSシ               | パーッナンバー          | 名称          | (jz+6-93)                        |                       |                         |
| ਸ਼ | 6                  | FX110047         | ナット、フランジ*   | B - <i>ア</i> クスル&サスへ<br>03   005 | "Y93Y                 |                         |

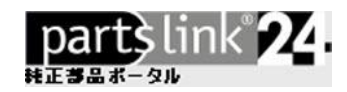

#### 3.6 ショッピングカート

必要な部品をすべてカートに入れたら、ショッピングカート 😨 1 をクリックし、カートの中身を確認した後、ショッ ピングカートへをクリックし、2 購入手続きを進めてください。

|     |          | SALLNABB8YA568215                       | EQ #-                  | - <del>7</del> | Q                                                                |            | Test o     | lealer 1 5                                                  | <mark>₃</mark><br>₹ (} |
|-----|----------|-----------------------------------------|------------------------|----------------|------------------------------------------------------------------|------------|------------|-------------------------------------------------------------|------------------------|
| ÷   | ブランド選択 〉 | Land Rover > SALLNABB8YA568;            | 21 〉 E - 7° レ-         | ╪∙システム         | > 02 - 7αγ\&リヤ > 005 - 7αγ\7 <sup>°</sup> ν-+5 <sup>°</sup> イ    | z 🕨        |            | part                                                        | \$link <b>24</b>       |
|     | ショッピングナ  | b— ŀ                                    |                        | ×              | L6E02005 - 7በንት 7 ነ-ት 7 ነሪት አሳይትቀሀ                               | POSシ       | パーッナン      | 名称                                                          | 数量                     |
| EQ  |          | <b>」ッピングカート</b>                         |                        |                |                                                                  | 07         | SEE100320  | キャリア、フロント キャリ<br>Λ°                                         | 1 ^                    |
| ផ្ក | 2 ~      | SDB101070<br>ディスク プレーキ                  | ¥33,400                | 应              |                                                                  | 07         | SEE100330  | キャリア、フロント キャリ<br>Λ°                                         | 1                      |
| ਸ਼  |          | , , , , , , , , , , , , , , , , , , , , |                        |                |                                                                  | <b>1</b> 8 | SYG000010  | <b>ѫ</b> ゚ルト                                                | 1                      |
| 1   | 1 ~      | LR021899<br>セット、パッパ、、フロント プレーキ システム     | ¥15,100                | Ŵ              |                                                                  | 0 9        | SEG100260  | キャリパASSY、フロ<br>ント プレーキ                                      | 2                      |
|     | 2 ~      | SEE100320                               | ¥37,400                | 面              |                                                                  | 0 9        | SEG100260E | キャリパASSY、フロ<br>ント プレーキ                                      | 2                      |
|     |          | ŦŦIJᡗ、フロント ŦŦIJΛ"                       |                        |                |                                                                  | 9          | SEG100270  | キャリハឺASSY、フロ<br>ント プレーキ                                     | 1                      |
|     | 総額価格合計   |                                         | ¥85,900                |                |                                                                  | 9          | SEG100270E | キャリ۸" ASSY、70<br>ント ブ レーキ                                   | 1                      |
|     |          |                                         |                        |                |                                                                  | 10         | SEK100030  | Ε" ストン、 フロント キャリ<br>Λ"                                      | 2                      |
|     |          |                                         |                        |                | 00                                                               | 11         | SEE100300  | \$9\$,\$9JΛ" J∧"ア                                           | 1                      |
|     |          |                                         |                        |                |                                                                  | 12         | STC1913    | キャッフ <sup>®</sup> 、フ <sup>°</sup> リーダ <sup>°</sup> ス<br>クリュ | 1                      |
|     |          |                                         |                        |                | 13 17 0000 15<br>15 16 Copyright, ADM, Jaguer Land Erzer Laward. | 13         | RTC1115    | 2011                                                        | 1                      |
|     |          |                                         |                        |                |                                                                  | 14         | LR021899   | セット、Λ° ット° 、 フロン<br>ト フ° レ−キ ንステム                           | 1                      |
|     |          |                                         |                        |                |                                                                  | 14         | SFP000010  | セット、ペット゚、フロン<br>ト プレーキ システム                                 | 1                      |
|     |          |                                         | ピ <mark>ングカー</mark> トへ |                |                                                                  | <b>1</b> 5 | SEE100340  | キット - ブ レーキ・カ イ<br>ト・モーン                                    | 1                      |

 注: ディーラーからの紹介によるトライアル利用の場合、当該ブランドでは紹介者のディーラーが既定の購入 先となります。それ以外のブランドの部品を購入する際は、ディーラーを選択するをクリックして購入先ディーラーを選択します。

ディーラーを選択する

(画面上部の"Test dealer"の位置に、このボタンが表示されます)

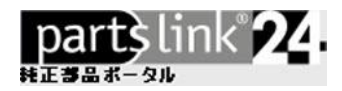

次の画面では、注文の内容が下記のように表示されます。この画面では、次の操作が可能です。

- 購入する部品の数量の変更
   3
- 部品番号を直接入力してカートに追加 4
- 🔟 をクリックし、カート内から部品を削除 5

| #シ         | <i>,</i> ョッピング | `カート <i>レ</i>             |    |          |         |          |          |   | 京都府 🔻          | <mark>∵≓</mark> []→   |
|------------|----------------|---------------------------|----|----------|---------|----------|----------|---|----------------|-----------------------|
| < 部品の選択に戻る |                |                           |    |          |         |          |          |   |                | partslink <b>24</b> . |
| 数量         | 部品番号           | 説明                        | 報問 | 希望小売価格   | ディスカウント | 単価       | 合計価格     |   | 総計             |                       |
| 2 ~ 3      | SDB101070      | ディスク、プレーキ                 | CP | ¥ 17,400 | 9.00%   | ¥ 15,834 | ¥31,668  | 1 | 総額(税抜)         | ¥81,189               |
| 1 ~        | LR021899       | セット、Λ°ット°、フロント フ°レーキ システム | BP | ¥ 15,700 | 7.00%   | ¥ 14,601 | ¥ 14,601 | Ū | +5% 付加価値税      | ¥ 4,059               |
| 2 ~        | SEE100320      | キャリア、フロント キャリハ®           | DM | ¥ 19,400 | 10.00%  | ¥ 17,460 | ¥34,920  | Ŵ | 総額(祝込)         | ¥ 85,248              |
|            |                |                           |    |          |         |          |          |   | 7 <b>チェックア</b> | <u> </u>              |
| 商品を追加する    | 部品番号           | 4                         |    | 1 ~ 追加   | П       |          |          |   | コメント           | ~                     |
|            |                | •                         |    |          |         |          |          |   | ディーラーへのコメント    |                       |
|            |                |                           |    |          |         |          |          |   |                |                       |
|            |                |                           |    |          |         |          |          |   | 保存             | リセット                  |
|            |                |                           |    |          |         |          |          |   | 7.0000         |                       |
|            |                |                           |    |          |         |          |          |   | その1世のオフション     | *                     |
|            |                |                           |    |          |         |          |          |   | 配送先住所          | ~                     |
|            |                |                           |    |          |         |          |          |   | 請求先住所          | ~                     |

さらに、配送先住所と請求先住所を複数登録した場合、今回の配送先・請求先を選択します。 6 チェックアウトをクリックして、購入手続きを進めてください。 7

ヒント: 配送先住所および請求先住所は、管理メニュー内で編集できます。

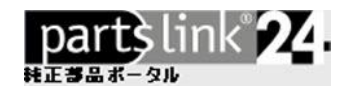

#### 注文を確定するをクリックして、ディーラーに注文内容を送信します。 8

|                            | #ショ       | ッピングカート                     |    |          |         |          |          | 京都底                                            | F▼   3 []→ |
|----------------------------|-----------|-----------------------------|----|----------|---------|----------|----------|------------------------------------------------|------------|
| く部品の選択に戻る<br>partstink 22. |           |                             |    |          |         |          |          |                                                |            |
| 数量                         | 部品番号      | 説明                          | 部品 | 希望小売価格   | ディスカウント | 単価       | 合計価格     | 総計                                             |            |
| 2                          | SDB101070 | ディスク、プレーキ                   | CP | ¥ 17,400 | 9.00%   | ¥ 15,834 | ¥ 31,668 | 総箱(税抜)                                         | ¥ 81,189   |
| 1                          | LR021899  | セット、Λ* ット°、フロント フ° ν−キ ንステム | BP | ¥ 15,700 | 7.00%   | ¥ 14,601 | ¥ 14,601 | + 5% 付加価値税                                     | ¥ 4.059    |
| 2                          | SEE100320 | ÷የሀፖ、 2021 ÷የሀለ°            | DM | ¥ 19,400 | 10.00%  | ¥17,460  | ¥ 34,920 | (4)(20(1))(1)(1)(1)(1)(1)(1)(1)(1)(1)(1)(1)(1) | X 95 349   |
|                            |           |                             |    |          |         |          |          |                                                | 100,210    |
|                            |           |                             |    |          |         |          |          | 8 注文を確認                                        | 官する        |
|                            |           |                             |    |          |         |          |          | 戻る                                             |            |
|                            |           |                             |    |          |         |          |          |                                                |            |

以上で発注操作は完了です。

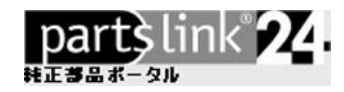

### 4. 発注情報の確認

発注に関するディーラーとのコミュニケーションは、すべて partslink24 にアーカイブ保存されます。 "ステータス" 1 から、すべての見積依頼および発注記録の確認が可能です。

| partslink24 ▶ 発注した注文 ?                                                                                                    | 1 ステータス                                                                                                   |  |  |  |
|----------------------------------------------------------------------------------------------------|----------------------------------------------------------------------------------------------------|--|--|--|
| 貴方の注文と見積り(オファー) をフォローして下                                                                                                    | → メッセージ 2                                                                                                 |  |  |  |
| <b>さい。</b><br>ここでは、自方の注文を見ることができます、どの検索操作も、任音の施数あるいは1                                                                                                    | → 発注情報参照 3                                                                                                |  |  |  |
| ことでは、シスワルに大を見ることができます。例え<br>つの文字に対してワイルドカードとして「*」と「?」を入れることができます。例え<br>ば、「*meier」と入力すると「Meier」や「Obermeier」といった名前を見つけることが<br>できますが、一方で「m?ier」と入力しても「Maier」や「Meier」などの名前を見つける<br>ことはできますが、「Molier」は見つけることができます。            | 管理                                                                                                    |  |  |  |
| 注文検索                                                                                                    | <ul> <li>→ 購入先ディーラー設定</li> <li>→ ユーザー情報編集</li> </ul>                                                      |  |  |  |
| 日付     3     4月     2020     終了日     3     4月     2020       注文状況     ブランド     顧客参照       すべて     すべて     マ                                                                                                    | <ul> <li>→ パスワード変更</li> <li>→ 会社情報編集</li> <li>→ 請求先住所設定</li> <li>→ 配送先住所設定</li> <li>→ 社内ユーザー管理</li> </ul> |  |  |  |
| ディーラー名     システム参照       検索                                                                                                    | <ul> <li>→ 正規ディーラー権限申請</li> <li>→ partslink24 カタログ</li> <li>→ partslink24 カタログ</li> </ul>                 |  |  |  |
| <b>発注した注文</b>                                                                                                    | → LexCom からの請求情報                                                                                          |  |  |  |
| 全14中、1~1を表示しています。         日付:       2020/04/03 22:47         注文状況:       オーダー         ブランド:       ブランド         厳容参照:       #2020-04-03T13:39:41.604Z         ディーラー名:       Test dealer京都府         システム参照:       17048034 |                                                                                                    |  |  |  |
| 全1件中、1~1を表示しています。                                                                                                    |                                                                                                    |  |  |  |
| 発注した注文                                                                                                    |                                                                                                    |  |  |  |

ステータス欄の機能説明:

→ メッセーシ(7)

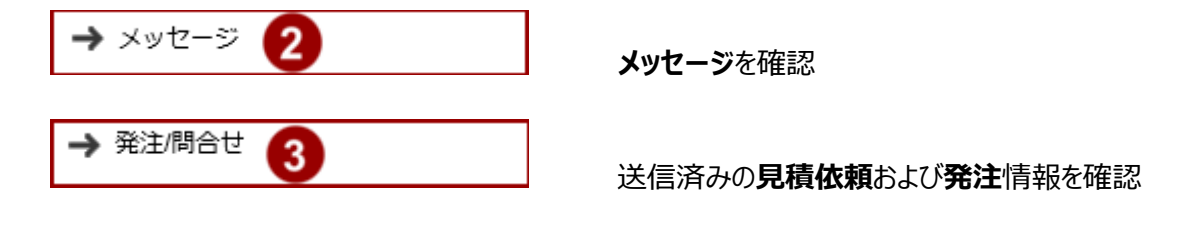

注: "ステータス"欄では、未読情報の数が()内に表示されます。

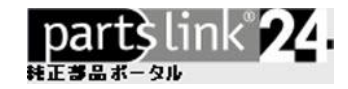

見積依頼および発注情報は検索が可能です:

- 日付:範囲指定による検索が可能です。
- 注文状況: リストメニューから検索対象の選択が可能です。

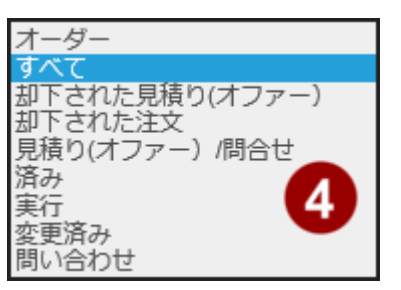

注文状況による検索には、下記のステータス説明をご参照ください。

- 送信直後の見積依頼は、問い合わせ。
   発注は、オーダーのステータスを有します。
- ディーラーが見積回答を返信した際。
   または発注内容を変更して、その可否を確認する見積とした際には、見積り
   (オファー)/問合せとしてステータス変更されます。
- ディーラーで受注処理を行った際には、実行と表示されます。
- 納品が行われ取引が完了した際には、済みステータスを設定します。(ディ ーラーおよび貴社の双方から設定が可能です。)
- ブランド:検索対象とするブランドを指定します。
- ディーラー名・顧客参照番号・システム参照番号を使っての発注情報検索も可能です。

検索 をクリックして検索を実行します。 詳細の確認、および処理の実行には、・・・アイコンをクリックします。 5 2020/04/03 22:47 5 i 日付: 注文状况: オーダー ブランド: プランド #2020-04-03T13:39:41.604Z 顧客参照 Test dealer京都府 ディーラー名: システム参照 17048034

ヒント: アーカイブされた情報は、無期限で保存されます。情報保存のための印刷は不要です。

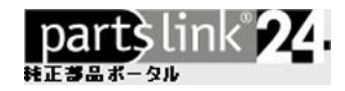

## よくある質問 / お問合せ

ご不明な点は、遠慮なくお申し付けください。

お問い合わせには、partslink24のお問い合わせフォームをご利用ください。

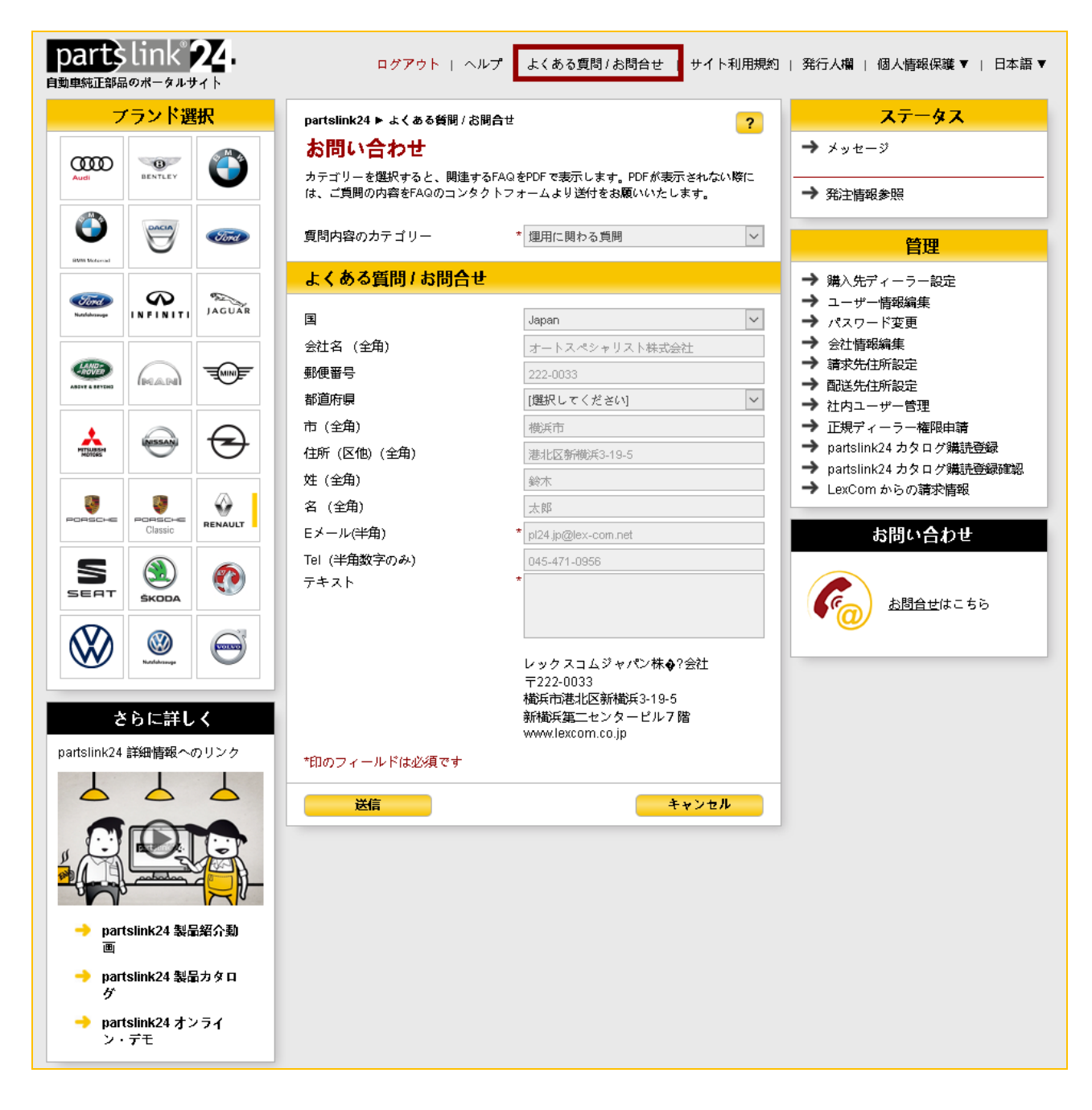

電子メールでのお問い合わせには、pl24.jp@lex-com.net をご利用ください。